Contenu

interactif

O Fatattétes

Actives le midde edit

۲

H-P

# H5P Speak The Words Prononcez les mots

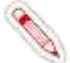

Dans un cadre éducatif, *Speak The Words* peut être utile aux enseignants de langue vivante. Ce module H5P permet de poser une question à l'élève. En retour, l'application web attend un mot de vocabulaire ou une phrase courte et simple. Celleci doit être prononcée à haute voix, *Speak The Words* étant capable de reconnaître si l'élève a prononcé correctement les bons mots.

#### Attention cependant :

- Ce module H5P fonctionne uniquement avec le navigateur Chrome ;
- Speak The Words nécessite que l'environnement autour de l'élève ne soit pas trop bruyant. Il est donc plutôt recommandé de le faire utiliser par les élèves pour un entrainement à la maison ou pour une courte séance de travail en classe en petit groupe ;
- La qualité du microphone du terminal joue bien entendu un rôle fondamental. Il peut être nécessaire sur certains appareils d'utiliser un microphone extérieur.

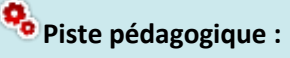

- Faire réciter le vocabulaire de la leçon et contrôler sa bonne prononciation à partir d'images ;
- Permettre à l'élève de s'entraîner sur le vocabulaire ou des phrases simples à l'oral à la maison.

### Création de l'activité H5P

- Dans votre cours Moodle, activez le mode édition en cliquant sur l'engremage qui vous permet d'ajouter du contenu dans votre cours et en choisissant dans le menu « Activer le mode édition ».
- Dans la section souhaitée, cliquez sur « Ajouter une activité et ressource » et choisissez dans la partie « Activités » du menu déroulant « H5P Contenu interactif »

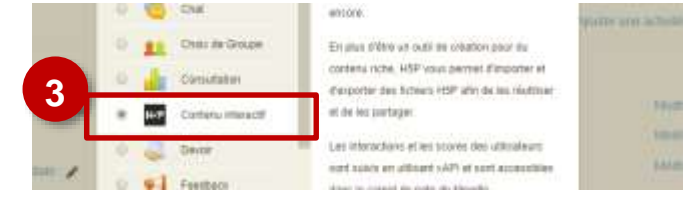

#### Dans le formulaire qui s'affiche :

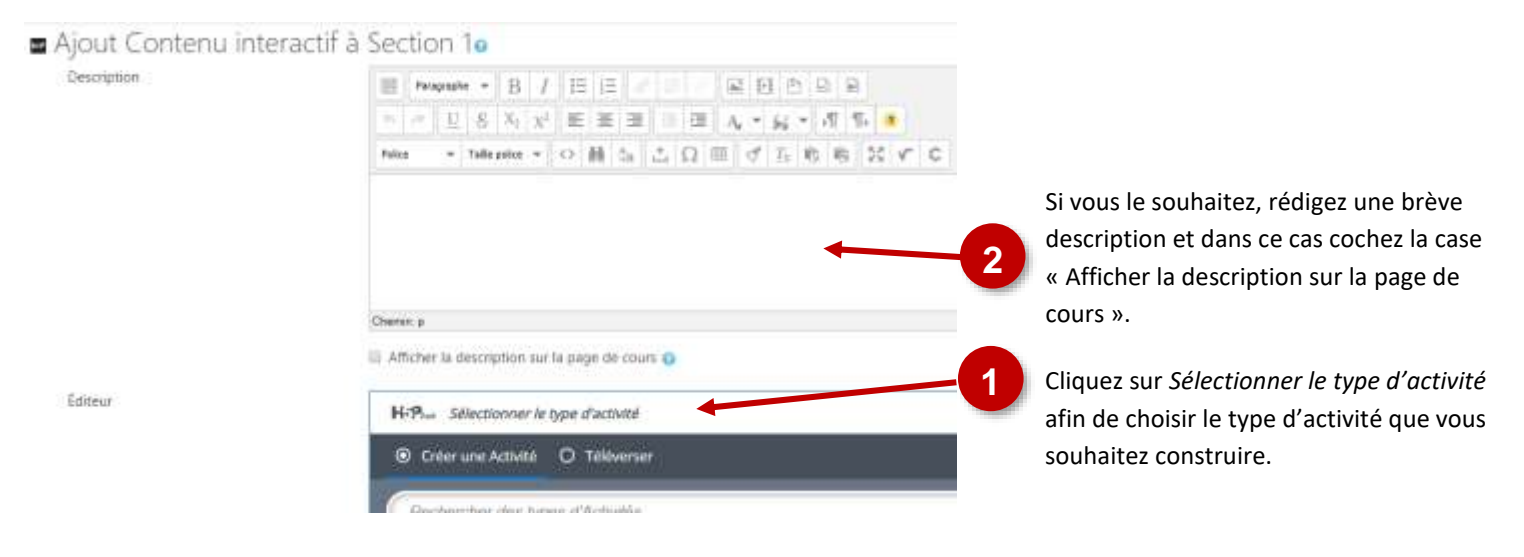

Choisir « Speak the Words » ou « Speak the Words Set » dans la liste déroulante listant l'ensemble des activités disponibles. Le bouton « Détails » permet d'accéder à une description du module et à un exemple d'activité.

Fiche Réflexe / H5P Speak The Words - Prononcez les mots

|                    | H-Phas Quiz (Question Set)                                                            | Rechercher une |
|--------------------|---------------------------------------------------------------------------------------|----------------|
| Classer les        | Créer une Activité     O Téléverser     D P 4                                         | activité       |
| activités par      | (Dechestre are parts statistics                                                       |                |
| frequence          |                                                                                       | Avoir          |
| d'utilisation, par | Tous les types d'Activités (#1994-000)                                                | d'avantage     |
| ordre              | Affichar: Utilises recomment on promier Plan records on promise. A & 2                | d'informations |
| alphabétique       | Speak the Words Set     Create a series of questions answered by speech (Chrome only) | sur l'activité |

La construction de votre activité H5P terminée, n'oubliez pas de cliquer en bas de la page sur « Enregistrer et revenir au cours » ou « Enregistrer et afficher ».

Enregistrer et revenir au cours Enregistrer et afficher

Si vous souhaitez modifier votre activité H5P, il suffit de l'afficher dans Moodle, de cliquer sur l'engrenage associé à l'activité, en haut à droite de celle-ci et de sélectionner « Paramètres » dans le menu déroulant.

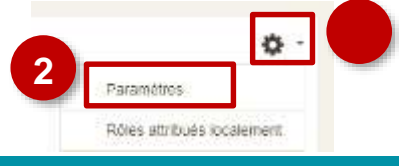

## Paramétrer et entrer la question

L'interface présentée ici est celle de *Speak the Words Set*. L'unique différence avec *Speak the Words* est qu'elle permet d'entrer plusieurs questions.

| Que signifie l'actonyme WYSIWYG ?         Accepted answers *         Accepted answers *         Interference in what you get         Alouter itom         Accepted answer text *         Incorrect answer text *         Correct answer         Correct answer         Language of speech input *         English(US)                                                                                                    |                   | Describe task *                   | Entrez la question posée à l'élè                               |
|----------------------------------------------------------------------------------------------------|-------------------|-----------------------------------|----------------------------------------------------------------|
| Accepted answers*  Accepted answers*  Accepted answer  what you see is what you get  Aouter item  Accepted answer  Correct answer text*  Correct answer text*  Correct answer text*  English(US)  Correct input*  English(US)  Correct answer is a factor of speech input*  Correct answer is a factor of speech input*  English(US)  Correct answer is a factor of speech input*  Correct answer is a factor of speech input*  Correct an | - Hoosen detailed | Que signifie l'acronyme WYSIWYG ? |                                                                |
| Accepted answer  that you see is what you get  Accepted answer  that you see is what you get  Accepted answer  Correct answer text*  Correct answer  Language of speech input*  English(US)                                                                                                    |                   | Accepted answers *                |                                                                |
| Advater item 3  Advater item 3  Advater item 3  Advater item 4  Advater item 4 |                   | Accepted answer                   | Notez les réponses acceptées.                                  |
| Advector Item       3         Incorrect answer text *       Incorrect answer         Correct answer       4         Correct answer       4         Language of speech input *       5         English(US)       ✓                                                                                                    |                   | what you see is what you get      | Attention, vous ne pouvez note<br>maximum qu'une phrase courte |
| Incorrect answer       4       Adaptez le Feedback si nécessa         Correct answer       4       Adaptez le Feedback si nécessa         Correct answer       5       Sélectionnez la langue de réport                                                                                                    |                   | Ajouter item 3                    | dénuée de ponctuation.                                         |
| Incorrect answer       4       Adaptez le Feedback si nécessa         Correct answer text *       Correct answer       4         Correct answer       5         Language of speech input *       5         English(US)       ~                                                                                                    |                   | Incorrect answer text *           |                                                                |
| Correct answer text * Correct answer Language of speech input * English(US)                                                                                                    |                   | Incorrect answer                  | Adaptez le Feedback si nécessa                                 |
| Correct answer  Language of speech input * English(US)                                                                                                    |                   | Correct answer text *             |                                                                |
| Language of speech input *                                                                                                    |                   | Correct answer                    |                                                                |
| English(US) v Sélectionnez la langue de répo                                                                                                    |                   | Language of speech input *        |                                                                |
|                                                                                                    |                   | English(US) 🗸                     | 5 Sélectionnez la langue de répo                               |
|                                                                                                    |                   |                                   |                                                                |

# Entrer une question

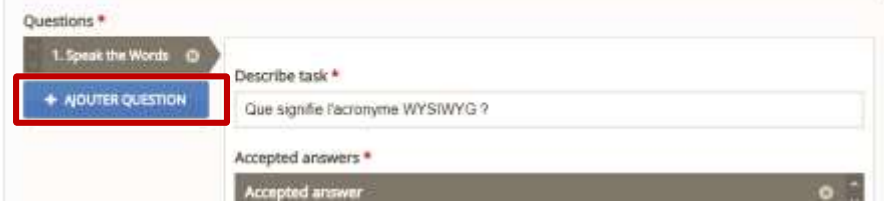

Cliquez sur « Ajouter une question : Vous pouvez librement :

Les supprimer 💽 ;

Les déplacer

# > Première utilisation par l'élève

Speak the Words

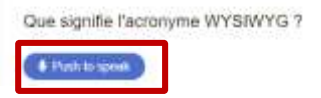

L'élève devra cliquer sur le bouton « *Push to speak »* afin que l'application web puisse écouter sa réponse.

| 5 H | t   QS5      | ж                                                                                          |        | Ster Labiop Mich  | ×  | G |    |  |  |
|-----|--------------|--------------------------------------------------------------------------------------------|--------|-------------------|----|---|----|--|--|
| 4   |              |                                                                                            |        |                   |    | Ŷ |    |  |  |
|     | Micro a      | iutorisé                                                                                   |        | micin             |    | × |    |  |  |
|     | 🛞 Car<br>jun | Continuer à autoriser https://webcours.clg-<br>jumvile.ac-reims fr à accèder à votre micro |        |                   |    |   |    |  |  |
|     | Q 160        | ioniz piodn                                                                                | erla   | coes au micro     |    |   | T. |  |  |
| eds | Micro.       | Far déta                                                                                   | .d - % | Scrophone interne | i. | * |    |  |  |
| 1   | Gérer        |                                                                                            |        |                   | ок |   |    |  |  |

Lors de la première utilisation, l'élève devra autoriser l'utilisation du micro par la page internet.